## PANDUAN APLIKASI PERKANTORAN

## A. Cara Membuka Aplikasi

Untuk memulai akses terhadap aplikasi Perkantoran :

- 1. Bukalah aplikasi Perkantoran melalui web browser (IE, Mozila FireFox, atau Google Chrome) dengan alamat url <u>http://web-portal.pdam-sby.go.id/aplikasi/workflow/</u> (alamat ini merupakan versi bheta dan akan dirubah setelah dinyatakan release).
- 2. Kemudian tekan Enter pada tombol keyboard atau klik tombol Go pada browser.
- 3. Akan muncul tampilan halaman login aplikasi Sistem Informasi Pembayaran seperti gambar 1.

| 🕅 Login - Workflow Apps 🛛 🗙 🛄                                                                                                    | A - 8 ×         |
|----------------------------------------------------------------------------------------------------|-----------------|
| ← → C 🖀 https://web-portal.pdam-sby.go.id/aplikasi/workflow/auth/login                                                                                                    | ☆ 🖉 🔳           |
| 👯 Apl 🚦 Customice Linis 👩 Free Hotmail 📲 Windows Marketplace 🚺 Windows Media 🚦 Windows Media 🚦 Windows Media 👔 Windows Media 👔 Windows Media 👔 Windows Media 👔 Windows Media 👔 Windows Media Manajemen Ras, 🗶 JL Kandangan Mulya III                                                                                                    | 🗀 Bookmark lain |
| Aplikasi Worldow PDAM @ 2016                                                                                                    |                 |
| Username<br>A Masukkan USERID<br>Password<br>Captelia<br>Captelia<br>Capteli |                 |
| A Masukkan PASSWORD b                                                                                                    |                 |

- 4. Form login aplikasi Perkantoran :
  - a. **Username**, defaultnya menggunakan NIP tanpa titik (atau jika user biasa menggunakan aplikasi billing maka user dan password sama dengan aplikasi billing tersebut)
  - b. *Password*, defaultnya menggunakan NIP tanpa titik (atau jika user biasa menggunakan aplikasi billing maka password sama dengan aplikasi billing tersebut).
  - c. *Captcha*, setelah mengisikan username dan password pengguna wajib menyalin kembali huruf yang ada pada box terlebih dahulu. Jika huruf yang keluar tidak jelas, pengguna dapat melakukan muat ulang captcha.
  - d. *Login*, setelah point a, b, dan c telah terisi dengan benar, maka tekan login.

## B. Halaman Pengguna

Setelah pengguna behasil masuk kedalam aplikasi, maka akan tampil halaman monitoring surat masuk. Halaman ini menampilkan semua surat masuk, baik yang sudah ditindak lanjuti maupun yang belum ditindaklanjuti. Fitur yang ada pada menu monitoring antara lain Cetak, Lacak, dan Detail. Cetak untuk mencetak halaman lembar dispoisisi. Lacak untuk melihat history surat masuk. Dan Detail untuk melihat detail surat, isi surat beserta disposisinya.

| 🗧 Customize Links 🛛 🔯 F | Free Hotmail 🚦 Winds    | ows Marketplace 🚺 Windows Media 🚦 Windows 🗋 Jari                            | ngan Dokumentasi d 🛛 🥑 Tab Baru 🗋 Aplikasi Manajemen R                                            | ap 🛛 🔀 Jl. Kandangan Mulya III |                     |                 |
|-------------------------|-------------------------|-----------------------------------------------------------------------------|---------------------------------------------------------------------------------------------------|--------------------------------|---------------------|-----------------|
| kflow Surat I           | Masuk <del>+</del> Sura | t Keluar <del>-</del>                                                       |                                                                                                   | V                              | Viwin Siktyaningrum | G♦ Log          |
| Monitoring Surat        | t Masuk                 |                                                                             |                                                                                                   |                                |                     |                 |
| Filter Kategori Su      | ırat                    |                                                                             |                                                                                                   |                                |                     |                 |
| Semua                   |                         | Ŧ                                                                           |                                                                                                   |                                |                     |                 |
| Show 25 V               | entries                 |                                                                             |                                                                                                   | Search:                        |                     |                 |
| No TU                   | Tanggal<br>Diterima II  | Pengirim                                                                    | Perihal                                                                                           | No Surat                       | Kategori Men        | u,              |
| 893.3/344/PDAM<br>/2018 | 23-10-2018              | Badan Koordinasi Sertifikasi Profesi Jawa Timur                             | Peserta Pelatihan Pelatih Tempat Kerja<br>Internasional untuk Kualifikasi Dasar (AdAIB)<br>Jerman | 139/K/BKSP-<br>JATIM/X/2018    | Surat Biasa Me      | 1u <del>-</del> |
| 893.3/343/PDAM<br>/2018 | 23-10-2018              | Indonesia Manajemen Center                                                  | Pelatihan & Sertifikasi K3 Operator Mesin Ganset<br>(Diesel)                                      | 19/PANPEL.K3/X/2018            | Surat Biasa Me      | nu 🔫            |
| INT/1537/PDAM<br>/2018  | 23-10-2018              | Pit MS Pelayanan Pelanggan PDAM Surya<br>Sembada Kota Surabaya              | Review Usulan Perubahan Peraturan Direksi No 14<br>Tahun 2014                                     | 271/PJSR/X/2018                | Surat Biasa Me      | 1u <del>+</del> |
| INT/1536/PDAM<br>/2018  | 23-10-2018              | Plt. Manajer Senior Pelayanan Pelanggan PDAM<br>Surya Sembada Kota Surabaya | Permohonan Persetujuan Penggunaan Anggaran<br>2018                                                | 55/MS-PP/X/2018                | Surat Biasa Me      | nu <del>-</del> |
| INT/1535/PDAM           | 23-10-2018              | Plt. Manajer Senior Pelayanan Pelanggan PDAM                                | Permohonan Persetujuan                                                                            | 54/MS-PP/X/2018                | Surat Biasa Me      | nu 👻            |

Kemudian untuk menindaklanjuti surat masuk, pengguna dapat klik menu **Surat Masuk** yang ada pada halaman atas aplikasi. Setelah itu klik **Daftar Surat Baru.** 

| Customize        |          | ree Hotmail 📒 W        | indows Marketplace 🔽 Windows M                                                    | iedia 🚦 Windows 🗅 Jaringan Dokumentasi di 🖉 Tab Baru 🌓 Aolikasi Manati                         | emen Rao 🛛 🔀 11. Kandangan Muly | a III          |                  |
|------------------|----------|------------------------|-----------------------------------------------------------------------------------|------------------------------------------------------------------------------------------------|---------------------------------|----------------|------------------|
| kflow            | Surat N  | lasuk <del> -</del> Su | ırat Keluar <del>-</del>                                                          |                                                                                                |                                 | Wiwin Sikty    | aningrum 🕩 Log ( |
|                  | Daftar S | iurat Baru             |                                                                                   |                                                                                                |                                 |                |                  |
| Daftar S         | Approve  |                        |                                                                                   |                                                                                                |                                 |                |                  |
| Filter K         | Monitori | ng                     |                                                                                   |                                                                                                |                                 |                |                  |
| Sem              | Internal |                        | ٣                                                                                 |                                                                                                |                                 |                |                  |
| Show             | 25 🔻     | entries                |                                                                                   |                                                                                                | Seal                            | rch:           |                  |
| No TU            | п        | Tanggal<br>Diterima 💵  | Pengirim                                                                          | Perihal                                                                                        | No Surat                        | Kategori<br>II | Menu             |
| 893.3/.<br>/2018 | 344/PDAM | 23-10-2018             | Badan Koordinasi Sertifikasi<br>Profesi Jawa Timur                                | Peserta Pelatihan Pelatih Tempat Kerja Internasional untuk Kualifikasi<br>Dasar (AdAIB) Jerman | 139/K/BKSP-<br>JATIM/X/2018     | Surat Biasa    | 🖋 Disposisi      |
| 893.3/3<br>/2018 | 343/PDAM | 23-10-2018             | Indonesia Manajemen<br>Center                                                     | Pelatihan & Sertifikasi K3 Operator Mesin Ganset (Diesel)                                      | 19/PANPEL.K3/IX/2018            | Surat Biasa    | 🖋 Disposisi      |
| INT/15<br>/2018  | 37/PDAM  | 23-10-2018             | Pit MS Pelayanan<br>Pelanggan PDAM Surya<br>Sembada Kota Surabaya                 | Review Usulan Perubahan Peraturan Direksi No 14 Tahun 2014                                     | 271/PJSR/X/2018                 | Surat Biasa    | 🖋 Disposisi      |
| INT/15           | 36/PDAM  | 23-10-2018             | Plt. Manajer Senior<br>Pelayanan Pelanggan<br>PDAM Surya Sembada<br>Kota Surahaya | Permohonan Persetujuan Penggunaan Anggaran 2018                                                | 55/MS-PP/X/2018                 | Surat Biasa    | 🖋 Disposisi      |
| 12010            |          |                        | Rota Outabaya                                                                     |                                                                                                |                                 |                |                  |

Maka akan muncul halaman Daftar Surat Masuk. Pengguna dapat mencari surat masuk yang akan didisposisi dengan memasukkan kata kunci pada kolom search.

| Customize Links 🧕 F     | ree Hotmail 🚦 W       | indows Marketplace 🛛 🚺 Windows M                                                  | ledia 🚦 Windows 🗋 Jaringan Dokumentasi d 👩 Tab Baru 🗋 Aplikasi Manaje                          | emen Rap 🛛 🔀 Jl. Kandangan Muly | a III          | <b>C</b> 6      |
|-------------------------|-----------------------|-----------------------------------------------------------------------------------|------------------------------------------------------------------------------------------------|---------------------------------|----------------|-----------------|
| kflow Surat M           | lasuk <del>+</del> Su | ırat Keluar <del>-</del>                                                          |                                                                                                |                                 | Wiwin Sikty    | raningrum 🕞 Log |
|                         |                       |                                                                                   |                                                                                                |                                 |                |                 |
| Daftar Surat Ması       | uk                    |                                                                                   |                                                                                                |                                 |                |                 |
| Filter Kategori Su      | rat                   |                                                                                   |                                                                                                |                                 |                |                 |
| Semua                   |                       | v                                                                                 |                                                                                                |                                 |                |                 |
| Show 25 •               | entries               |                                                                                   |                                                                                                | Sea                             | rch:           |                 |
| No TU<br>↓†             | Tanggal<br>Diterima 💵 | Pengirim<br>J1                                                                    | Perihal                                                                                        | No Surat                        | Kategori<br>II | Menu            |
| 893.3/344/PDAM<br>/2018 | 23-10-2018            | Badan Koordinasi Sertifikasi<br>Profesi Jawa Timur                                | Peserta Pelatihan Pelatih Tempat Kerja Internasional untuk Kualifikasi<br>Dasar (AdAIB) Jerman | 139/K/BKSP-<br>JATIM/X/2018     | Surat Biasa    | 🖋 Disposisi     |
| 893.3/343/PDAM<br>/2018 | 23-10-2018            | Indonesia Manajemen<br>Center                                                     | Pelatihan & Sertifikasi K3 Operator Mesin Ganset (Diesel)                                      | 19/PANPEL.K3/IX/2018            | Surat Biasa    | 🖋 Disposisi     |
| INT/1537/PDAM<br>/2018  | 23-10-2018            | Pit MS Pelayanan<br>Pelanggan PDAM Surya<br>Sembada Kota Surabaya                 | Review Usulan Perubahan Peraturan Direksi No 14 Tahun 2014                                     | 271/PJSR/W2018                  | Surat Biasa    | 🖋 Disposisi     |
| INT/1536/PDAM<br>/2018  | 23-10-2018            | Plt. Manajer Senior<br>Pelayanan Pelanggan<br>PDAM Surya Sembada<br>Kota Surabaya | Permohonan Persetujuan Penggunaan Anggaran 2018                                                | 55/MS-PP/X/2018                 | Surat Biasa    | 🖋 Disposisi     |

Setelah itu klik Disposisi, sehingga muncul pop up Halaman Tindak Lanjut Surat Masuk.

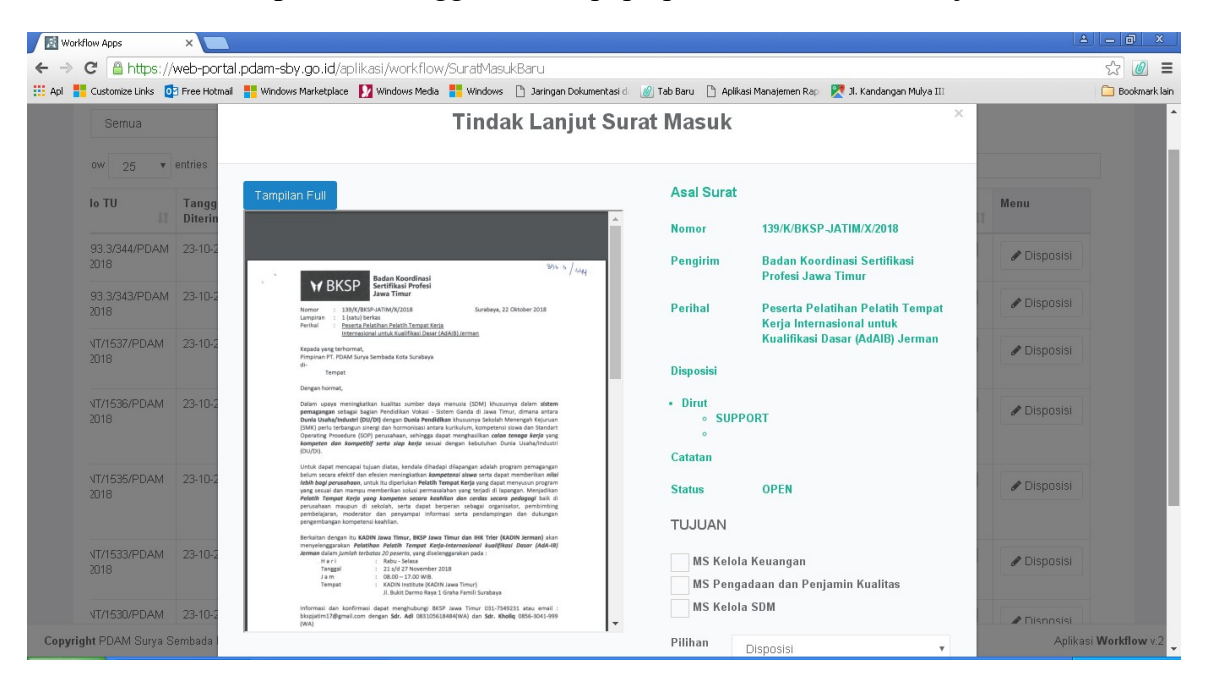

Pengguna diharuskan mengisi **Tujuan dan Pilihan Disposis**i yang sudah di Disposisi manual oleh Direksi. Jika kolom sudah terisi semua, klik **Simpan**. Data secara otomatis akan hilang dari daftar Surat Masuk. Tetapi pengguna dapat melihat data semua surat masuk pada menu Monitoring.

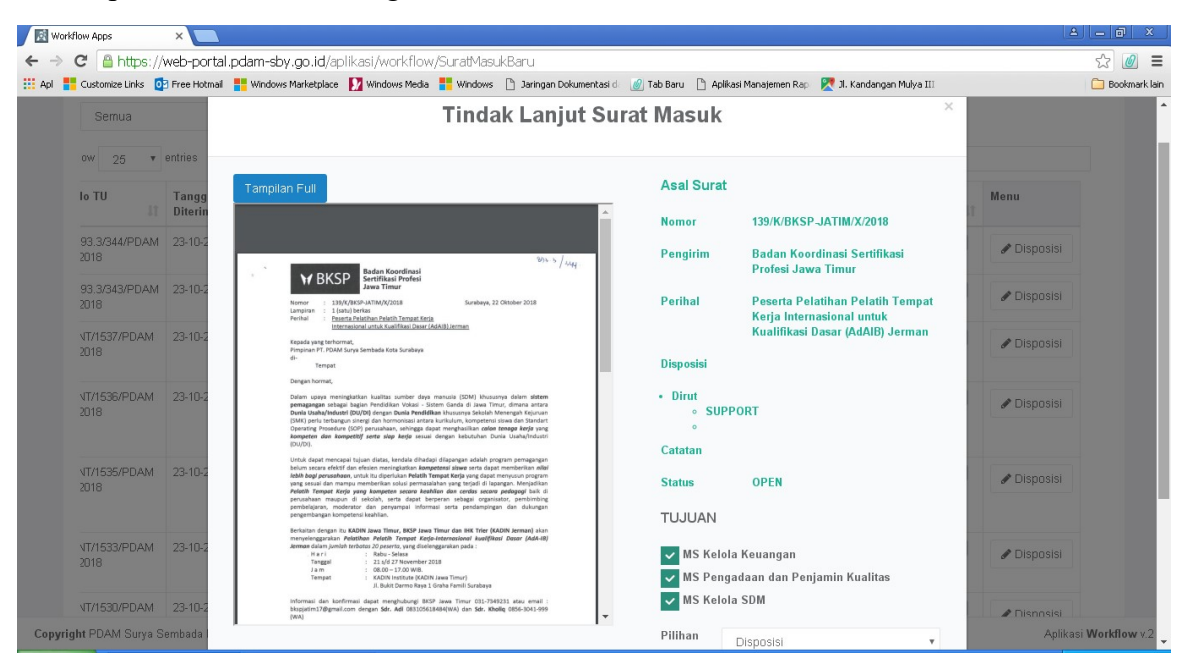

Untuk mengetahui surat sudah terdisposisi maka **Klik Lacak** dan akan muncul tampilan seperti gambar dibawah.

| riner nategori a      | pree Hotmail          | indows Marketplace Mindows Media 📑 Windows                                 | 📋 Jaringan Dokumentasi o 🥑 Tab Baru 📋 Aplikasi Manajer                                   | men Rap 🛛 📉 Ji. Kandangan Mulya II | 1             | Bo               |
|-----------------------|-----------------------|----------------------------------------------------------------------------|------------------------------------------------------------------------------------------|------------------------------------|---------------|------------------|
| Semua                 |                       | -                                                                          |                                                                                          |                                    |               |                  |
| ow 25 🔻               | entries               |                                                                            | Detail Surat                                                                             | × Search                           |               |                  |
| lo TU                 | Tanggal<br>Diterima 🎝 | Pengirim                                                                   |                                                                                          | t IT                               | Kategori Me   | nu               |
| 93.3/344/PDAM<br>2018 | 23-10-2018            | Badan Koord                                                                |                                                                                          | KSP-<br>2018                       | Surat Biasa   | enu 🕶            |
| 93.3/343/PDAM<br>2018 | 23-10-2018            | Indonesia Ma                                                               | 9PORT                                                                                    | ?EL.K3/1X/2018                     | Surat Biasa   | enu 🕶            |
| VT/1537/PDAM<br>2018  | 23-10-2018            | Pit MS Pelay Sekretaris Perus                                              |                                                                                          |                                    |               | enu <del>+</del> |
| VT/1536/PDAM<br>2018  | 23-10-2018            | Plt. Manajer Senior Pelayanan Pelanggan PDA<br>Surya Sembada Kota Surabaya | M Permohonan Persetujuan Penggunaan Anggaran<br>2018                                     | 55/MS-PP/X/2018                    | Surat Biasa M | enu <del>+</del> |
| VT/1535/PDAM<br>2018  | 23-10-2018            | Plt. Manajer Senior Pelayanan Pelanggan PDA<br>Surya Sembada Kota Surabaya | M Permohonan Persetujuan                                                                 | 54/MS-PP/X/2018                    | Surat Biasa   | enu 🔫            |
| NT/1534/PDAM<br>2018  | 23-10-2018            | Manajer Personalia & K3 PDAM Surya Sembad<br>Kota Surabaya                 | da Permohonan Persetujuan (PSTJ)                                                         | 1344/PK3/X/2018                    | Surat Biasa   | enu 🗸            |
| VT/1533/PDAM<br>2018  | 23-10-2018            | PPK Jasa Sewa Kendaraan PDAM Surya<br>Sembada Kota Surabaya                | Permohonan Persetujuan Pengulangan Kontrak<br>Jasa Sewa Kendaraan                        | 181/LJ/X/2018                      | Surat Biasa M | enu 👻            |
| VT/1532/PDAM<br>2018  | 23-10-2018            | Manajer Senior Unit Bisnis & Logistik PDAM<br>Surya Sembada Kota Surabaya  | Permohonan Penunjukan PPK & Sekretaris PPK<br>Pengadaan Meter Air Ø 1" AMR & Ø 11/2" AMR | 169/BISLOG.LOG/X/2018              | Surat Biasa M | enu 🗸            |